## 新北校園通 APP 簡介

新北市政府教育局 106.5.1

一、第一次使用

- (一)確認您已具有新北市校務行政系統帳號(教師/學生/家長)·教師及學生於新北市就職或入學時·即已自動建立·家長帳號申請部分請參考末頁 Q&A 說明。
- (二) 掃描 QR code 下載 APP,或於 store 內直接搜尋。

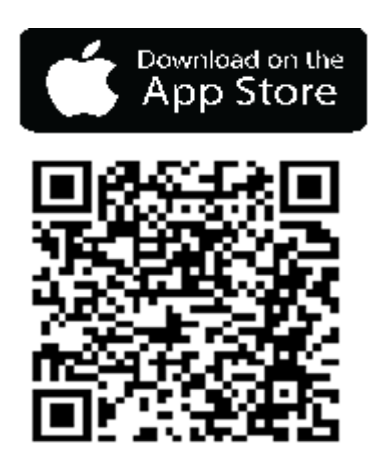

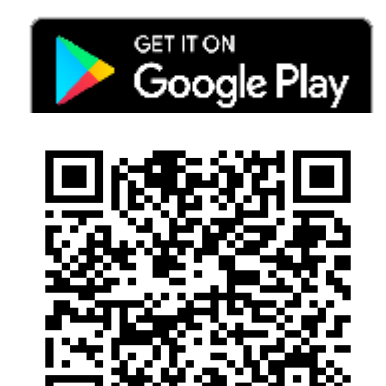

(三) 開啟 APP · 並輸入(一)的帳號。

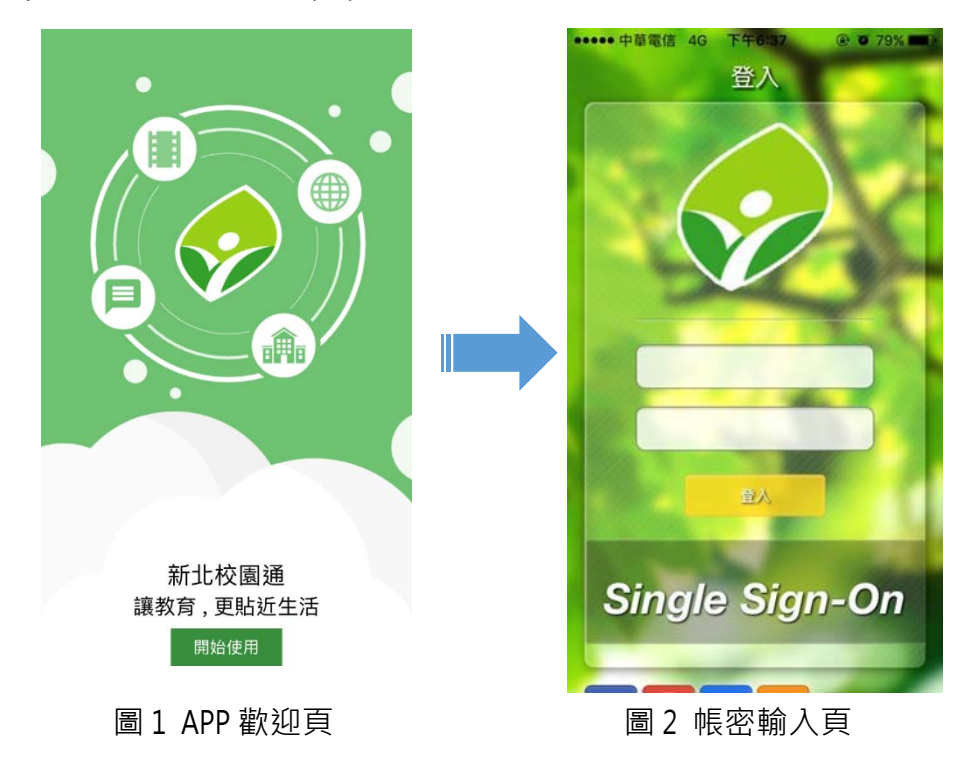

- 二、功能說明
  - (一)我的訊息:接收班級或個人專屬 訊息,如學生回家作業、教師請 假簽核等。
  - (二) 校園公告:
    - 1. 接收校園網站及教育局訊息。
      - 2. 接收教師研習訊息。
  - (三) 成績查詢:查詢學生歷年成績。
  - (四)學校清單:查詢學校通訊錄,包含電話、地址及網站。
  - (五)精選影片:瀏覽千部線上影片。
  - (六)親師生平台:多種學習資源。
  - (七) QRCode: 方便掃描個人資訊。
  - (八)設定: APP 相關提醒設定。
  - (九)登出
  - 備註:僅支援IOS(9.0以上)及 Android(5.0以上)版本。

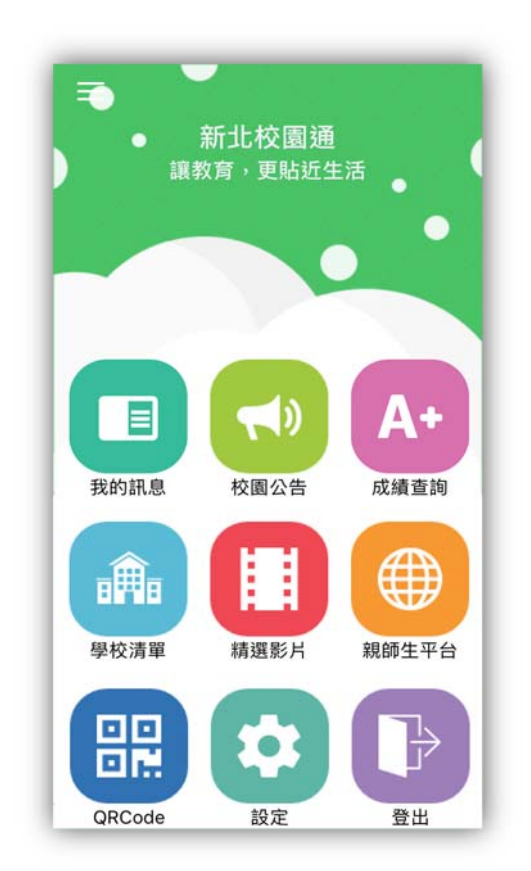

三、我的訊息

(一)教師及行政人員可透過此功能接收個人訊息。

(二)家長及學生可透過此功能接收教師發送之班級訊息。

| ☰ 我的訊息(10) ♀ : く                                                    |
|---------------------------------------------------------------------|
| 新北國小<br>我的第一封訊息<br>新北國小 2017/0                                      |
| 教育局<br>新北市教育雲APP下載趣       11:47       您好:         歡迎您使用新       新北國小 |

(三)發送訊息之功能操作步驟如下(目前僅開放教師及行政人員可以發送): 1. 點選 APP 內的親師生平台 icon(如圖 1),會出現如圖 2 的畫面。

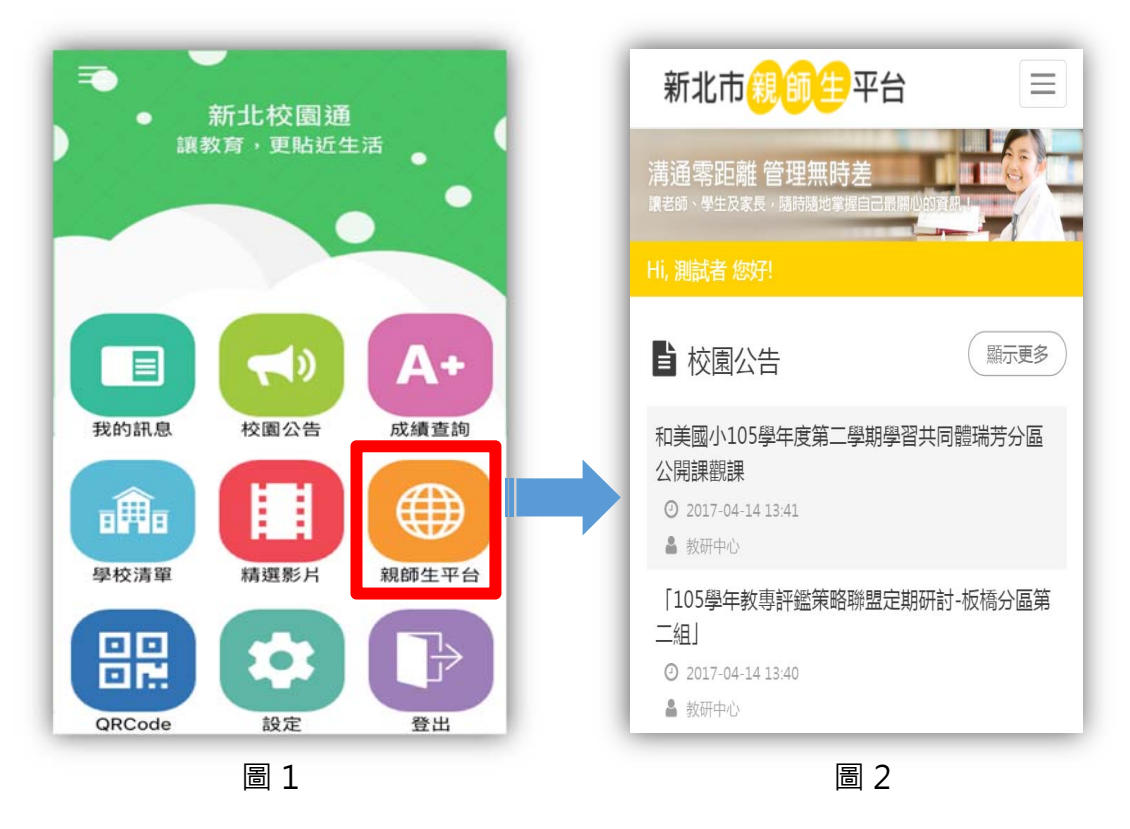

2.點選選單按鈕(如圖 3),接著點選自己的姓名,即會展開子功能列, 並選擇訊息管理功能(如圖 4)。

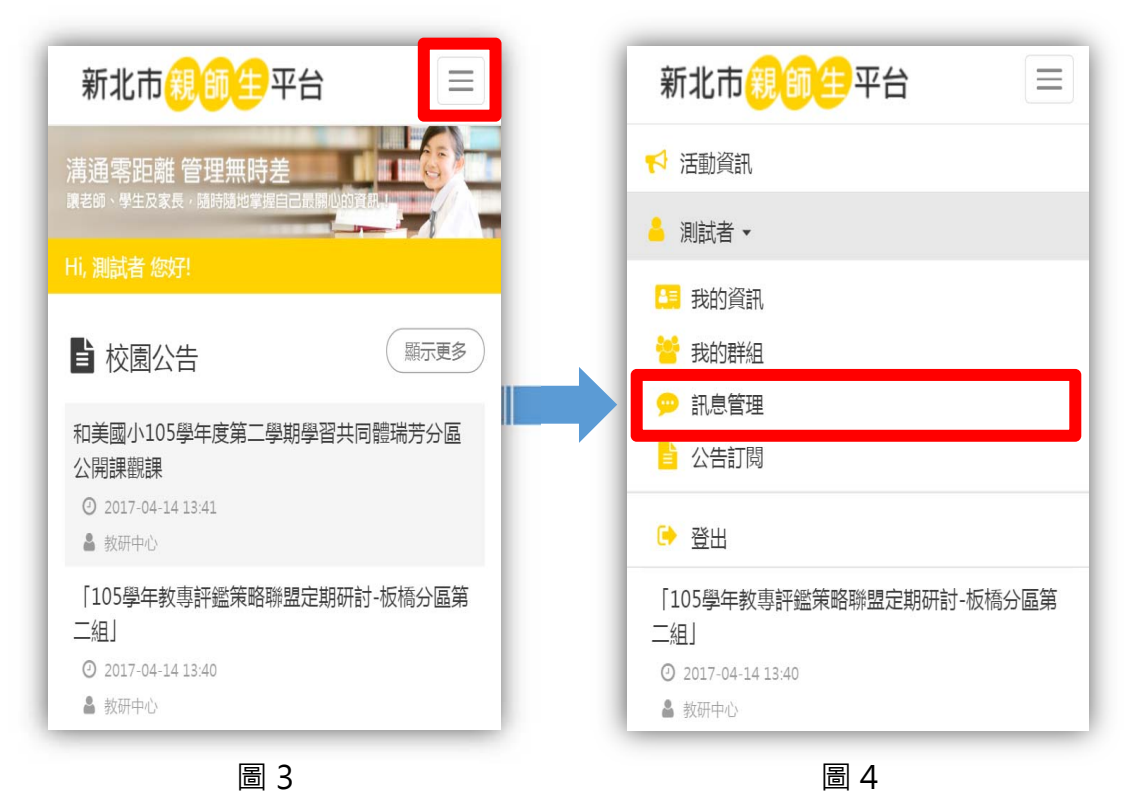

3.出現如圖 5 的畫面後,先點選發送來,即會出現新增訊息的按鈕,點 選後即會出現撰打訊息內容的視窗(如圖 6),請先選擇您所屬的學 校。

| 新北市親師生平台 📃                                                 | 選擇學校▼                                    |
|------------------------------------------------------------|------------------------------------------|
| 清通零距離 管理無時差                                                | 新北國小                                     |
| Hi, 測試者 您好!                                                |                                          |
| ■ 我的訊息                                                     | 王盲:       訊息主旨                           |
| 闘鍵字搜尋 €                                                    | 内文:                                      |
| 收件夾 發送夾 新增訊息                                               | <> 1 B I 3 1 ≡ 1 ≡ 7 = 00<br>= − A [] at |
| 測試登出後可否收到2                                                 |                                          |
| O 2017-04-14 12:43                                         |                                          |
|                                                            |                                          |
| 測試登出後可否收到2                                                 | (取消)(送出)                                 |
| <ul> <li>2017-04-14 11:51</li> <li>Transmission</li> </ul> |                                          |
|                                                            |                                          |
| 圖 5                                                        | 圖 6                                      |

4.接著·選擇收件者·您可以從群組內挑選(如圖 7)·也可直接輸入關鍵 字查詢校內人員·選擇完成後點選加入收件者。再來只要將您的訊息 內容輸入完畢·按下送出即可!(如圖 8)

| 處室單位         主計室       人事室       圖書館         學務處       導師室       幼兒園         志工隊       教務處       校長室         研發處       科任室       總務處         英速魔法學院       輔導室 | 新北國小       選擇群組         或输入收件者姓名搜尋         收件者:         1年級 ×       收件者         主旨:         明日為換季日,請換穿短袖制服。         內文:         (> 1 B I 5 := := = = ○) |
|----------------------------------------------------------------------------------------------------|----------------------------------------------------------------------------------------------------|
| 1年級     2年級     3年級       4年級     5年級     6年級                                                                                                    | △ □ ··<br>因應天氣逐漸炎熱,固將於明日起換穿短袖制服。                                                                                                    |
| (祖·政教和)<br>(語文) 健康與體育 (數學)                                                                                                    |                                                                                                    |

## 三、校園公告

(一)校園網站訊息公告後,點選推播功能,即可發送至 APP(此功能須使用 本局校園網站系統)。

(二)教育局重大訊息及跨區教師研習資訊會自動發送至 APP。

(三)可自行選擇訂閱的學校,或刪除公告(下圖紅框處)。

| ◀返回「Te | estFlight」 | 下午2:00      | 72%                |
|--------|------------|-------------|--------------------|
|        |            | 校園公告        | <u>प</u>           |
| 教      | 教育局        |             | 2016/11/04         |
|        | 創客月活動      | : 第一屆兩岸創客論壇 | <sup></sup> 曾暨數位教… |
| 教      | 教育局        |             | 2016/11/04         |
|        | 剧各月沽動      | 第一屆兩岸創答論增   | 置暨數位教…             |
| 教      | 教育局        |             | 2016/11/04         |
|        | 剧各月沽動      | -           | 置登數位教              |
| 教      | 教育局        |             | 2016/04/12         |
|        | 國際少年運動     | 初曾在新北       |                    |
| 積      |            |             | 016/02/02          |
|        |            |             |                    |

四、成績查詢

(一)歷年成績列表(點選月曆圖案(紅框處),可切換顯示學期)

| ≡ 105 | -2 科目成 | ;績(6) |            | ●●●●○ 中華電信 4G 上午10:26 ④ ④ 98 | 3% 💼 |
|-------|--------|-------|------------|------------------------------|------|
|       |        | _     |            | 請選擇學年度學期                     |      |
| 本國語言  |        |       | ı.         | 102學年度第1學期                   |      |
|       | 平時     | 定期    | 總平均        | 102學年度第2學期                   |      |
| 第1次   | 優      | 優     | 優          | 103學年度第1學期                   |      |
| 第2次   |        |       |            | 103學年度第2學期                   |      |
| 第3次   |        |       |            | 104學在度第1學期                   |      |
| 第 4 次 |        |       |            | 1019千皮尔门学州                   | -1   |
| 第5次   |        |       |            | 104学中度第2学期                   |      |
|       |        |       | 105學年度第1學期 |                              |      |
| 總成績   | 總成績 優  |       |            | 取消                           |      |

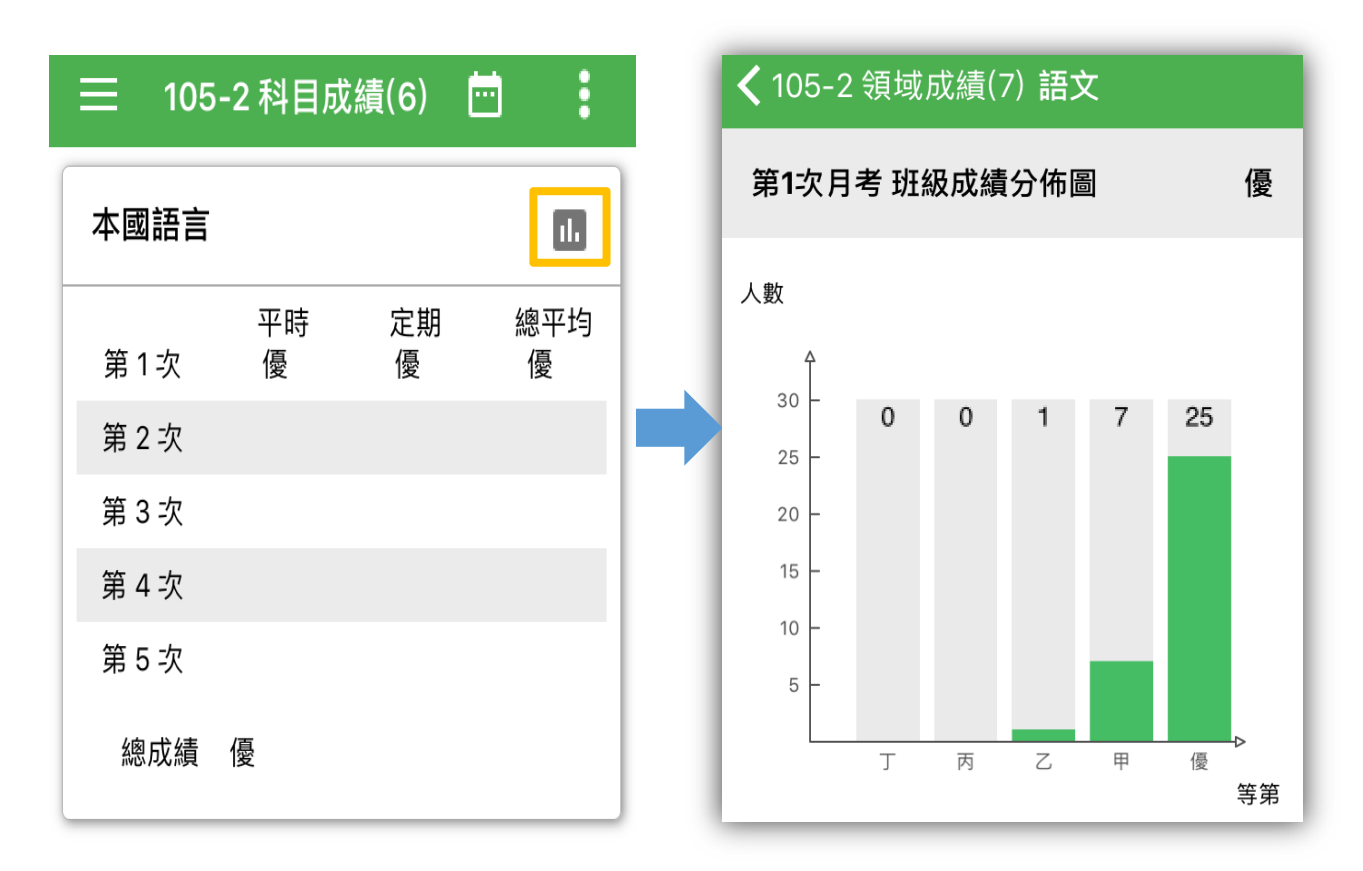

(二)班級成績分佈圖(點選黃框處)

五、學校清單

(一)查詢學校電話(可直接撥打)、地址(可開啟導航)及網站(可直接連結),如下 圖紅框處。

(二)可將學校設為我的最愛並進行校園公告之訂閱(下圖黃框處)。

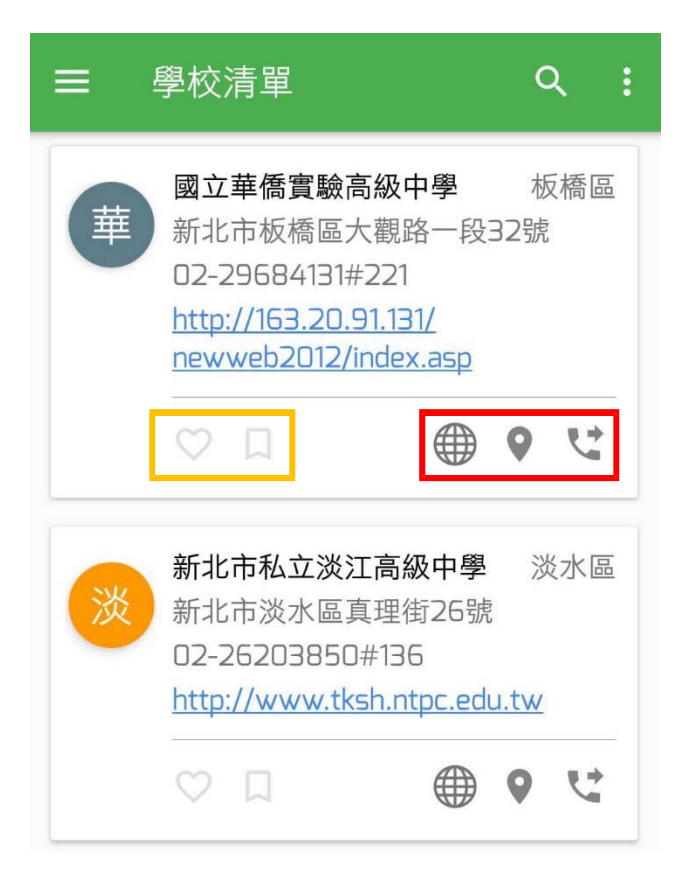

## 六、 精選影片: 可直接點選觀看。

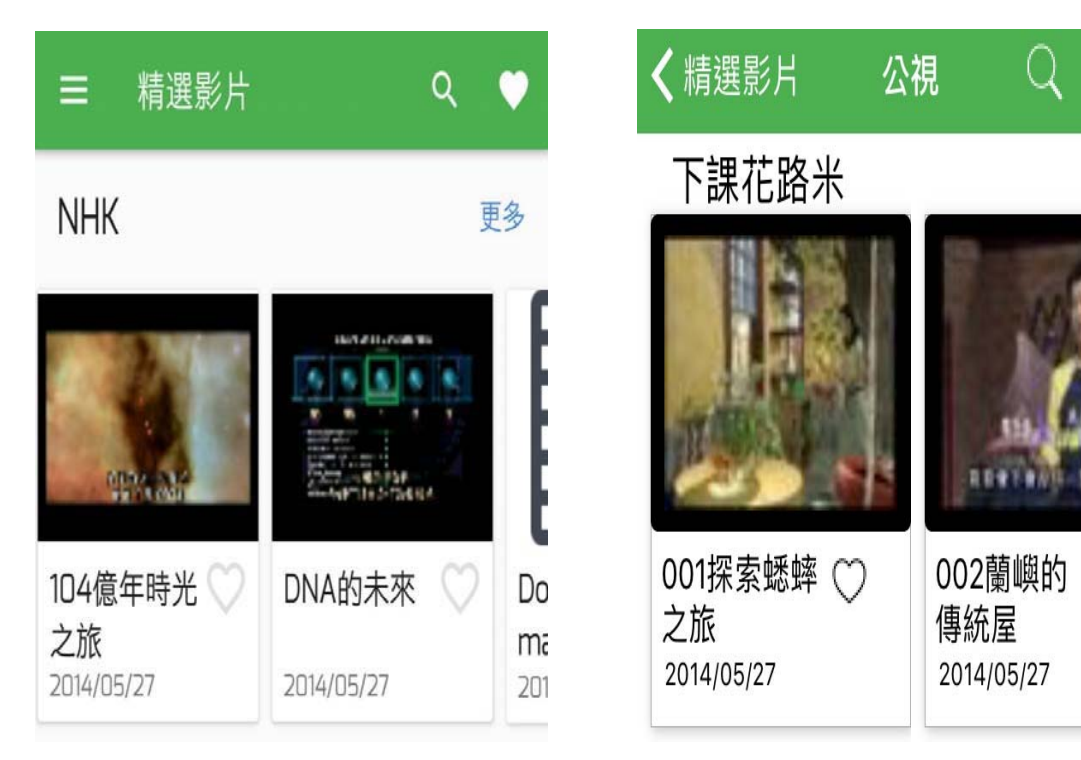

e

更多

 $\cap$ 

七、 親師生平台: 內含有多種新北市教育局自製或介接外部的學習資源。

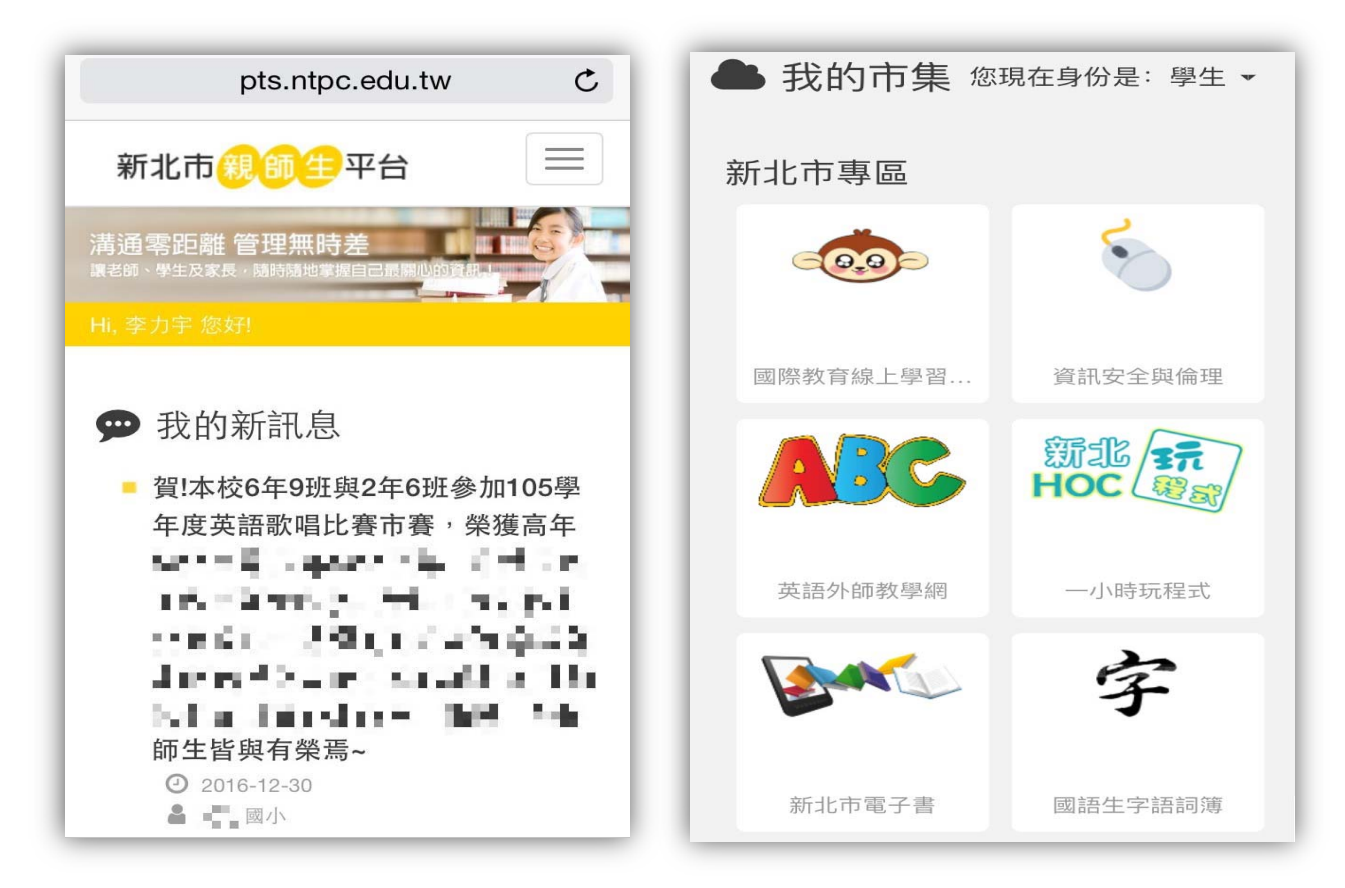

八、 QRCode: 方便掃描個人資訊,後續改版將可進行數位簽到作業。

| ☰ 設定   |  |
|--------|--|
| 即時訊息提醒 |  |
| 開啟即時通知 |  |
| 通知時聲音  |  |
| 通知時震動  |  |
| 通知時亮光  |  |

九、設定:可設定訊息提醒通知(不同作業系統畫面略有差異)。

十、 登出:點選即登出帳號,下次使用需重新輸入校務行政系統帳密。

## 十一、 常見問題 Q&A

- Q1:下載後無法正常開啓或是出現閃退現象?
- A1:請檢查手機作業系統版本是否更新, Android 需 5.0 以上, IOS 需 9.0 以上。
- Q2:我是新北市的教師/學生,請問我的帳號是甚麼?忘記密碼怎麼辦?
- A2:教師/學生帳號預設皆為身分證字號(第一次登入後會要求您修改),教師 帳 號可向所屬學校人事主任或資訊組長詢問,學生帳號可洽導師詢問, 另密碼遺 失時,可使用校務行政系統首頁之忘記功能查詢或洽所屬學校 協助還原。
- Q3:我是新北市學生的家長,該如何申請帳號呢?

A3:

- (1)家長帳號申請有兩種方式:
  - 透過校務行政系統(<u>https://esa.ntpc.edu.tw</u>)學生帳號内之「家 長帳號登記」模組輸入家長資料後,交由導師線上審核,詳細步驟可參 考網址:<u>https://esa.ntpc.edu.tw/readme.html</u>。
  - 直接聯繫導師,由導師端使用「家長帳號登記」模組協助建立帳號,詳 細操作步驟可參考網址:https://esa.ntpc.edu.tw/readme.html。
- (2) 帳號申請完成後,需先至校務行政系統(<u>https://esa.ntpc.edu.tw</u>) 登入,設定自訂帳號(第一次登入帳號密碼為身分證字號,字母大寫),完成 此作業後即可登入 APP 使用。
- 04:為什麼學生成績資料不正確或查無資料?
- A4:所有成績資料皆來自本局校務行政系統(esa.ntpc.edu.tw),目前僅國中 及國小階段成績開放查詢,故成績不正確或缺漏,可洽學校導師詢問,另 此功能僅學生及家長可使用,教師身分無法看見成績查詢功能。

- Q5:如果我有多個身分,該如何切換查詢呢?
- A5:請於選單畫面點選身分切換(圖1紅框處),並選擇您要查詢的對象(圖2紅框處),家長身分會以小孩的姓名呈現。

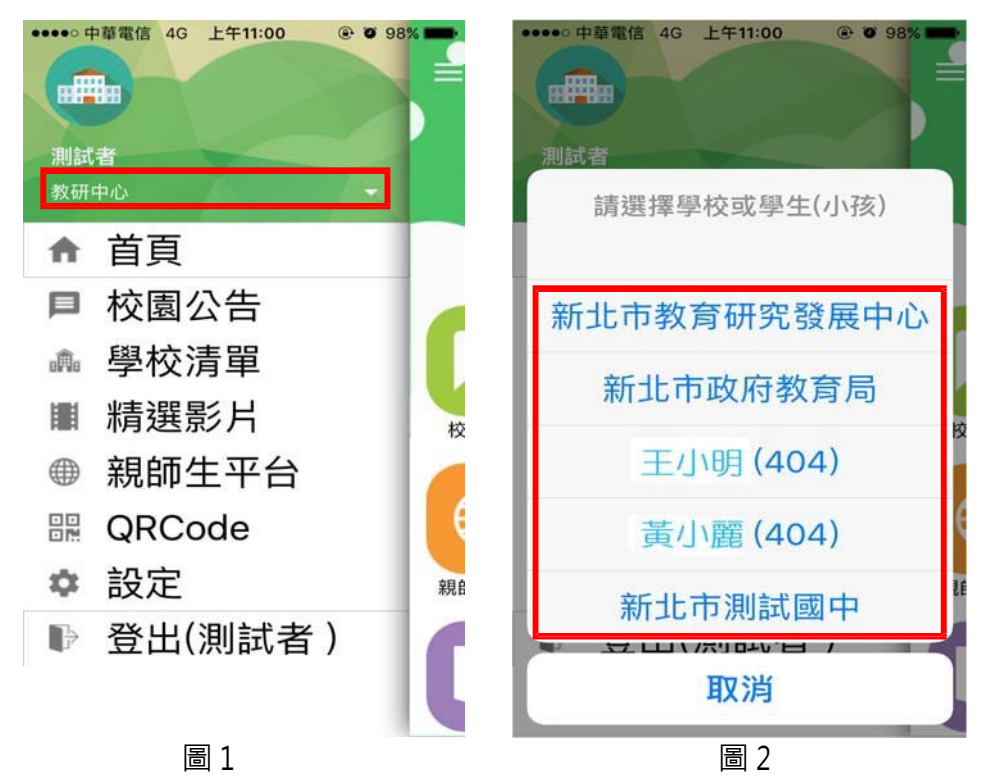

Q6:若有相關疑問該如何反應?

A6:請將您的寶貴意見寄至承辦人 Email:service@ntpc.edu.tw,本局將盡速 協助辦理。